### **STUDENTS: Updating Alert Contact Information**

This help guide contains steps that students can use to update personal contact information that will be used for critical mass notifications.

#### Accessing ACES

(Alamo Colleges Educational Services)

- 1. The student will log into ACES by going to the following website: <u>https://alamoaces.alamo.edu</u>
- Login with your ACES User Name and Password. First-time users default passwords will be the first two letters of your last name, IN CAPS, followed by your birthdate in MMDDYY format Note: To obtain your user name, click on the links under the ACES Login Information box.

For User Username or Password assistance, contact Support Central at 485-0555 and select Option 4.

#### Accessing Web for Students

- 3. Once logged into ACES, click on the Student tab
- 4. Click on Web Services

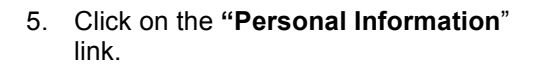

|                    | iame:                                                                                                    |
|--------------------|----------------------------------------------------------------------------------------------------|
| Pass               | vard;                                                                                                    |
|                    | Varn me before logging into other sites.                                                                                                    |
| Forge              | nt password?                                                                                                    |
| LOG                | IN dear                                                                                                    |
| ACE                | S Login Information                                                                                                    |
| Yc<br>first<br>CAI | First-time users only:<br>ur default password will be the<br>two letters of your last name, IN<br>25, followed by your birthdate in<br>MMDDYY format |
|                    | Get my ACES User Name                                                                                                    |
|                    | Get My Banner ID Number                                                                                                    |
|                    | Getting started with ACES                                                                                                    |
|                    |                                                                                                    |
|                    | A L A M O<br>C O L L E G E S                                                                                                    |
| Home               | ALAMO<br>COLLEGES<br>Start Here Student My Courses                                                                                                   |
| Home               | ALAMO<br>COLLEGES<br>Start Here Student My Courses                                                                                                   |
| Home<br>come Co    | A L A M O<br>C O L L E G E S<br>Start Here Student My Courses<br>mmunity Student<br>ent Self Service                                                 |
| Home<br>ome Co     | A L A M O<br>C O L L E G E S<br>Start Here Student My Courses<br>mmunity Student<br>ent Self Service                                                 |

# Personal Information

|   | View Addresses and Phones                                                                                                    |
|---|----------------------------------------------------------------------------------------------------|
| < | Update Addresses and Phones<br>Please review your address information and update if necessary.<br>your tuition, contact your college's admissions office. |
|   | View E-mail Addresses                                                                                                    |
|   | Update E-mail Addresses                                                                                                    |
|   | View Emergency Contacts                                                                                                    |
|   | Update Emergency Contacts                                                                                                    |
|   | View Ethnicity and Race                                                                                                    |
|   | Name Change Information                                                                                                    |
|   | Social Security Number Change Information                                                                                                    |
|   | View Email Password                                                                                                    |

# 6. Click on the **Update Addresses and Phones** link.

**Note:** Click on the hyperlinks to update address and phone numbers.

7. To update the phone number(s) that is on file for you, click the **Primary** link under the **Phones** column.

### Update Addresses and Phones - Select Address

Update an existing address by selecting the link next to the corresponding address. Inser

Change of address information and USPS forms are available through this link.

#### Addresses and Phones

| Permanent                                                                    | Phones                            |
|------------------------------------------------------------------------------|-----------------------------------|
| Current: Mar 26, 2015 to (I<br>123 Test Street<br>San Antonio, Texa<br>Bexar | No end dat Primary: None Provided |
| Type of Address to Insert:                                                   | Select 💌                          |
| Submit                                                                       |                                   |

8. Enter today's date (MM/DD/YYYY) in the Valid From This Date field:

Permanent

Complete the rest of the form:

- Select the drop-down arrow under the Phone Type column and select Permanent. Type your Area Code and Phone Number
- On the next row, select the drop-down arrow under the Phone Type column and select Business or Work. Type your Area Code and Phone Number
- On the next row, select the drop-down arrow under the Phone Type column and select Cell Phone. Type your Area Code and Phone Number.

At least one of the above Phone Types should have a phone number assigned.

Click Submit

#### Notes:

- Although an "Emergency" Phone Type is listed in the drop-down list, alert notifications are only sent to the Permanent, Business or Work, or Cell Phone Types. You may use any of the Phone Types that display under the drop-down arrow so that your employee record includes all your phone numbers.
- If the same Phone Type is used more than once, the alert notifications will be sent only to the *most recently* updated phone number of that Phone Type.
- Above the Phone Type area, a "Primary Phone Number for This Address" area will display. The Primary Phone Type is the same as a Permanent Phone Type.
- 9. The updated phone numbers will appear on the screen.

| Valid From This Date:MM/DD/Y1 | YYY 03/26/          | 2015       |                 |                    |            |                                                  |          |          |
|-------------------------------|---------------------|------------|-----------------|--------------------|------------|--------------------------------------------------|----------|----------|
| Until This Date:MM/DD/YYYY    |                     | _          |                 |                    |            |                                                  |          |          |
| House Number:                 | -                   |            | _               |                    |            |                                                  |          |          |
| Address Line 1:               | 123 Te              | st S       | treet           |                    |            |                                                  |          |          |
| Address Line 2:               |                     |            |                 |                    |            |                                                  |          |          |
| Address Line 3:               |                     |            |                 |                    |            |                                                  |          |          |
| Address Line 4:               |                     |            |                 |                    |            |                                                  |          |          |
| City:                         | San Ar              | ntoni      | 0               |                    |            |                                                  |          |          |
| State or Province:            | Texas               |            |                 | *                  |            |                                                  |          |          |
| ZIP or Postal Code:           | 78205               |            |                 |                    |            |                                                  |          |          |
| County:                       | Bexar               |            |                 | ~                  |            |                                                  |          |          |
| Nation:                       | Not Ap              | plica      | able            |                    | ٧          |                                                  |          |          |
| Delete this Address:          |                     |            |                 |                    |            |                                                  |          |          |
| Code Code Number              |                     | _          | Ac<br>an<br>OR  | cess Co<br>d Phone | de<br>Numb | er                                               |          |          |
|                               |                     |            | UK              |                    |            |                                                  |          |          |
| Phone Type                    | Country A<br>Code C | rea<br>ode | Phone<br>Number | Ext.               |            | International<br>Access Code<br>and Phone Number | Unlisted | l Delete |
| Permanent 📿                   |                     | 10         | 533-6789        |                    | OR         |                                                  |          |          |
| Business or Work              | 2                   | 10         | 485-0438        |                    | OR         |                                                  |          |          |
| Cell Phone                    | 2                   | 10         | 889-7777        |                    | OR         |                                                  |          |          |
| Select 👻                      |                     |            |                 |                    | OR         |                                                  |          |          |
| Select                        |                     |            |                 |                    | OR         |                                                  |          |          |
| Submit Reset                  |                     |            |                 |                    |            |                                                  |          |          |

#### Update Addresses and Phones - Select Address

Update an existing address by selecting the link next to the corresponding address. Ir

Change of address information and USPS forms are available through this link.

| Permanent                                            | Phones                                                                             |
|------------------------------------------------------|------------------------------------------------------------------------------------|
| Current: Mar 26, 2015 to (No end date                | ) Frimary, None Provided                                                           |
| 123 Test Street<br>San Antonio, Tixas 78205<br>Bexar | Permanent: 210-5336789<br>Business or Work: 210-4850438<br>Cell Phone: 210-8897777 |
| Type of Address to Insert: Select                    | ~                                                                                  |

10. To update e-mail addresses, click the Update E-mail Addresses link from the Personal Information page.

### Personal Information

| Change :   | Security Question                |
|------------|----------------------------------|
| View Add   | dresses and Phones               |
| Update A   | Addresses and Phones             |
| View E-n   | nail Addresses                   |
| Update E   | E-mail Addresses                 |
| Directory  | Profile                          |
| View Em    | ergency Contacts                 |
| Update E   | Emergency Contacts               |
| View Eth   | nicity and Race                  |
| Update E   | Ethnicity and Race               |
| Update N   | Marital Status                   |
| Name Ch    | ange Information                 |
| Social Se  | curity Number Change Information |
| Change     | your PIN                         |
| Need to up | date your PIN? Change it here.   |

- 11. Your @alamo.edu email address will automatically display as your Preferred email address and cannot be edited.
- Alert notifications will only be sent to the @alamo.edu email address and to the most recently updated "Personal E-Mail Type" address that you have on file (if any).
- With the exception of the @alamo.edu email address, you can edit any other email address that may display in your account. In this example, the Personal E-Mail is outdated. To edit the email address, the <u>yflores@yahoo.com</u> link will be clicked.
- The next screen allows us to edit the email address. In this example, the email address was changed from yflores@yahoo.com to yflores@gmail.com and Submit was clicked.

## Update E-mail Addresses - Select Address

Update an existing e-mail address by selecting the link. Insert a new e-m.

| Alamo Colleges E-Mail |        |  |
|-----------------------|--------|--|
| yflores@alamo.edu Pre | ferred |  |
| Personal E-Mail       |        |  |
| vflores@vaboo.com     |        |  |
| nier esig funce teem  |        |  |
| , nor cogranes.com    |        |  |

### Update E-mail Addresses - Update/Insert

| -mail:         | yflores@gmail.com  |  |
|----------------|--------------------|--|
| omment.        |                    |  |
| elete this add | iress: 🔲           |  |
| referred Alam  | no Colleges E-Mail |  |
| flores@alamo.  | edu                |  |

12. The updated email address will appear on the screen.

### Update E-mail Addresses - Select Address

| E-mail Addresses    |               |   |  |
|---------------------|---------------|---|--|
| Alamo Colleges E    | -Mail         |   |  |
| yflores@alamo.edu   | Preferred     |   |  |
| Personal E-Mail     |               |   |  |
| yflores@gmail.com   | >             |   |  |
|                     |               |   |  |
| Tuno of E-mail to I | nsert: Select | ~ |  |

- 13. To **add a new email address** to your employee record:
- Click the **Type of E-mail to Insert** dropdown arrow.
- Select the appropriate E-mail Type and click **Submit**.
- Type the full email address and click **Submit**.

| Update an existing e-ma   | ail address by | selecting the | e link. Insert a new e-r |
|---------------------------|----------------|---------------|--------------------------|
| E-mail Addresses          |                |               |                          |
| Alamo Colleges E-Mail     |                |               |                          |
| yflores@alamo.edu Pre     | ferred         |               |                          |
| Personal E-Mail           |                |               |                          |
| yflores@gmail.com         |                |               |                          |
| Type of E-mail to Insert: | Select         |               |                          |
| Submit                    |                |               | $\smile$                 |

Update E-mail Addresses - Select Address

If you need technical assistance, please contact Support Central at (210) 485-0555 and select Option 4.